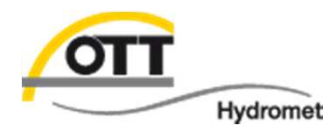

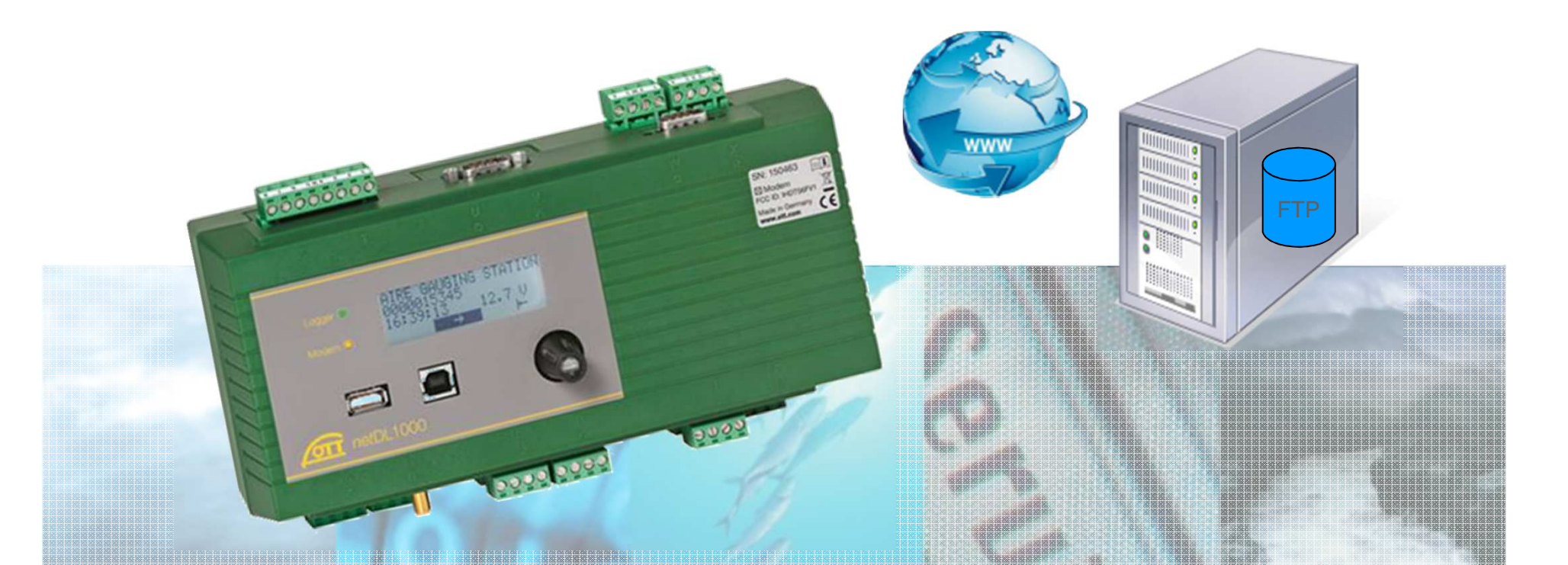

# Tech Tipp: Datenübertragung mit OTT netDL and FTP Server

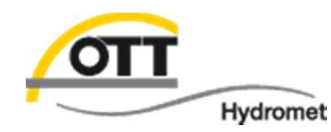

In diesem Tech-Tipp wird beispielhaft die Einrichtung einer automatischen Datenübertragung vom OTT netDL an einen FTP Server über eine mobile Internetverbindung (GPRS) erläutert.

Wir setzten einen **netDL** 500 oder 1000 mit **internem Modem** (Variante B... oder C...), eingelegter **SIM Karte** (Kontaktfläche nach unten; PIN bekannt oder entsperrt) sowie angeschlossener **GSM-Antenne** voraus. Außerdem benötigen Sie die Zugangsdaten eines **FTP Servers** sowie den **APN** (Access Point Name) Ihres Mobilfunkbetreibers. Sensoren sind optional.

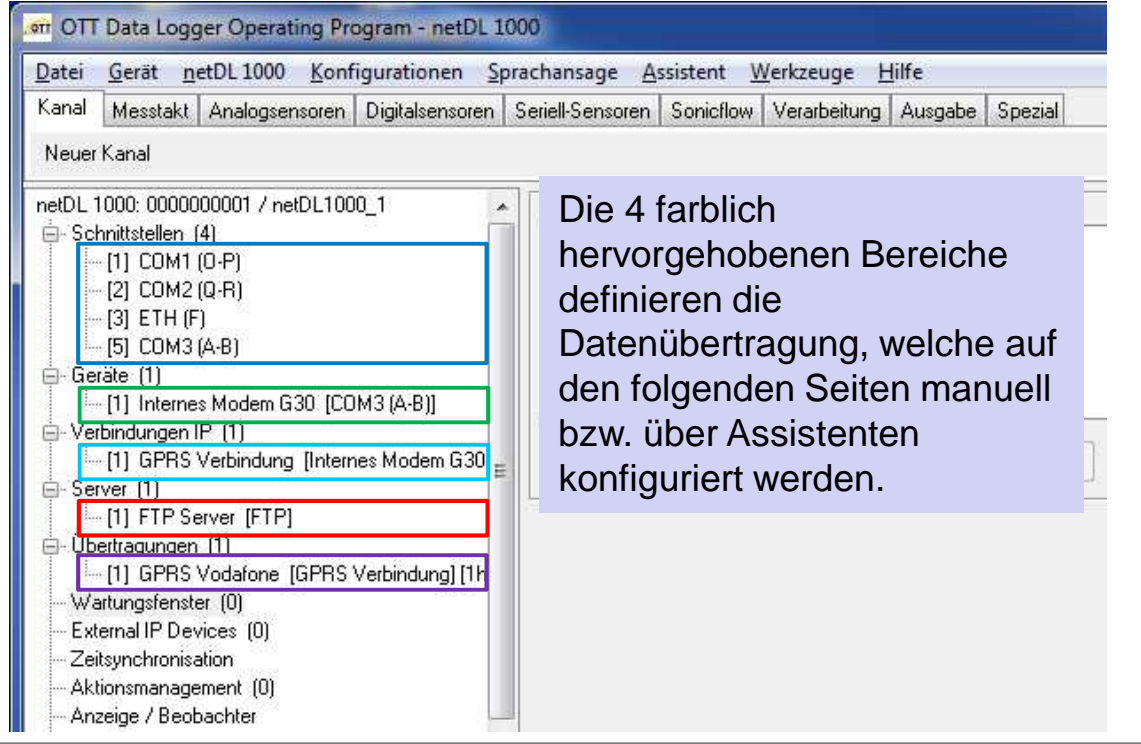

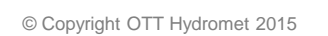

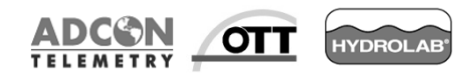

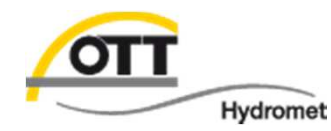

Zur manuellen Konfiguration klicken Sie jeweils auf den gewünschten Abschnitt, wählen "Neu" und geben die erforderlichen Informationen ein (siehe folgende Seiten).

| 📾 OTT Data Logger Operating Program - netDL 1000 💷 🖾                          |                                                                                                    |             |  |  |
|-------------------------------------------------------------------------------|----------------------------------------------------------------------------------------------------|-------------|--|--|
| Datei Gerät netDL 1000 Konfigurationen Sprachansage Assistent Werkzeuge Hilfe |                                                                                                    |             |  |  |
| Kanal Messtakt Analogsensoren Digitalsensoren S                               | eriell-Sensoren Sonicflow Verarbeitung Ausgabe                                                                                   | Spezial     |  |  |
| Neuer Kanal                                                                   |                                                                                                    |             |  |  |
| Schnittstellen (4)                                                            | Server          Server       Edition         Server       Server         Name       FTP Server Backup         OK       Abbrechen | ren Löschen |  |  |

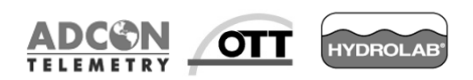

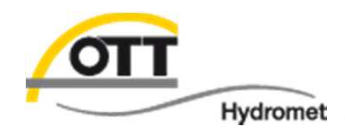

Neues Konzept: modularer Aufbau! Eingabe über 2 Assistenten möglich

Übertragung an Server über Verbindung mit Gerät angeschlossen an Schnittstelle

Schnittstellen: je nach Datensammler bis zu 3x COM und 1x ETHernet

 COM3 wird (wenn nicht bereits angezeigt) durch Hinzufügen eines internen Modems angelegt; muss hardwareseitig vorhanden sein.

| Geräte:         | Gerät<br>Allgemein GSM - SMS                      |                                          |                 |                                 | Wichtig: PIN Ihrer SIM                |
|-----------------|---------------------------------------------------|------------------------------------------|-----------------|---------------------------------|---------------------------------------|
|                 | Name                                              | GenPro                                   |                 |                                 | Raite eingeben.                       |
|                 | Index                                             |                                          | 1 🛨             | GSM - SMS                       |                                       |
|                 | Тур                                               | GSM/GPRS Modem extern                    | *               |                                 |                                       |
|                 | Schnittstelle                                     | LAN-Gerät<br>GSM/GPRS Modem extern       |                 | vice Center - SMS-C Rufnummer   | ?                                     |
|                 | Aktivierungssteuerung via Schaltausgang auf Klemr | Standard-Hayes-Modem<br>- unspezifisch - |                 | vice Center - E-Mail Rufnummer  |                                       |
|                 | Verzögerungszeit [s]                              |                                          | 10 🜩            | vice Center - FAX Präfix-Nummer |                                       |
|                 | Rufnummer (Messetelle)                            |                                          |                 |                                 | Achten Sie auf die korrekte PIN! 1234 |
|                 | Trantaminer (Presisterie)                         |                                          |                 |                                 |                                       |
| Verbindu        | ung:                                              | ſ                                        | - Verbindung IF |                                 |                                       |
| 🗆 Verbinduna IF | ,                                                 |                                          | Allgemein P     | PP                              |                                       |
| Allgemein       |                                                   |                                          | Provider-Nam    | 00                              | Germany D2 Vodafone M2M               |
| Name            | GPBS                                              |                                          |                 | Informationen                   | - 2                                   |
| Index           |                                                   | 1 🛋                                      | Netzzugang (    | Ihres Providers                 | mzm.vodarone.de                       |
| Gorat           | Modernintern                                      |                                          | Benutzernam     | <sup>⊫</sup> auswählen bzw.     |                                       |
|                 | Bei kurzen Übertragi                              |                                          | Passwort        | eingehen                        |                                       |
| Immer ver       | Intervallen aktivieren                            |                                          | Rufnr. GPRS     | /Festnetz                       | ×99×××1#                              |

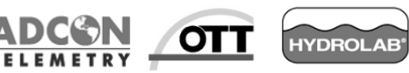

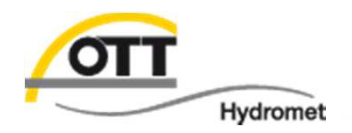

## IP Verbindung und Geräte

#### Server:

| Server                 |         |
|------------------------|---------|
| Allgemein FTP FTP Path |         |
| Name                   | OTT FTF |
| Index                  | 2 文     |
| Тур                    | FTP 💌   |

| Server<br>Allgemein FTP             | FTP Path                         |                       |
|-------------------------------------|----------------------------------|-----------------------|
| Server-Adresse / Po<br>Beputzername | <sup>nt</sup><br>Informationen   | datacenter.ott.com 21 |
| Passwort                            | Ihrer IT-Abteilung<br>bzw. Ihres | ******                |
| Aktives FTP<br>Timeout (Sek.)       | Diensteanbieters                 | 20 🚖                  |

Wenn der Pfad auf dem Server nicht existiert oder nicht hineingewechselt werden kann, werden die Daten im Stammverzeichnis abgelegt.

•Jul-15

| Allgemein FTP FTP Path |              |
|------------------------|--------------|
| Datenpfad              | Schulung2012 |
| 11                     |              |

5

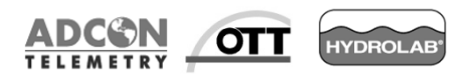

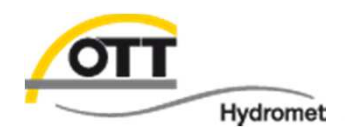

# IP Übertragung und Server

| Übe               | rtragung:                                                    | Übertragung<br>Allgemein Datenübertragung         | OTT-ML Format  |                                  |                                                   |                                             |
|-------------------|--------------------------------------------------------------|---------------------------------------------------|----------------|----------------------------------|---------------------------------------------------|---------------------------------------------|
|                   |                                                              | Name                                              |                | DTT FTP                          | 4 🗢                                               |                                             |
|                   |                                                              | Verbindung IP                                     | F              | PPP Verbindung                   | <u> </u>                                          |                                             |
|                   |                                                              | Redundante Verbindung<br>Wiederholungen           |                |                                  | 1                                                 |                                             |
| Siebe             |                                                              | Server 1<br>Server 2                              | C              | DTT FTP                          | <ul><li>✓</li><li>✓</li></ul>                     |                                             |
| späterer<br>Tech- | A.                                                           | Wiederholungen                                    |                |                                  | 1 🚖                                               |                                             |
| Tipp              | Ubertragung<br>Allgemein Datenüber                           | tragung OTT-ML Format                             |                |                                  |                                                   |                                             |
|                   | Zyklus Standard<br>Grenzwertzyklus<br>Offset zur Übertragung | Stufe 1 2h 💙 2 2h 💙 3 2                           | 2h 💌 4 2h 💌    | 1h       5     2h       00:00:00 | Ubertragung<br>Allgemein Datenübert<br>Messstelle | ragung OTT-ML Format                        |
|                   | Datenformat<br>Kompression                                   | Nach Absprache mit                                | OTT-ML Format  | <ul><li>✓</li><li>✓</li></ul>    | Fehlermeldungen                                   | Ggf. weitere<br>Informationen<br>übertragen |
|                   | Übertragene Kanäle                                           | siehe auch Formatbeispiele<br>auf späteren Seiten | Ø010 / ₩ (SE20 | 0)                               |                                                   | iassen.                                     |

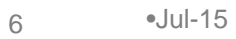

© Copyright OTT Hydromet 2015

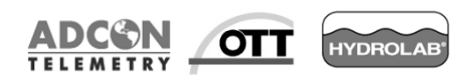

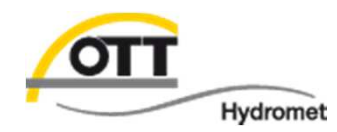

### Unterstützung durch den Assistent 1

| 🏧 netDL Bedienprogramm                                                                                                    | Assistent zum Einrichten einer IP-Verbindung | netDL 1000           |           |
|----------------------------------------------------------------------------------------------------|----------------------------------------------|----------------------|-----------|
| Datei Gerät netDL 1000 Konfigurationen Assistent Werkzeuge Hilfe<br>Kanal Messtakt Analogsensoren Digitalse IP Verbindung & Gerät ow N                                                                                        | Sie befinden sich hier:<br>➤ Verbindung IP   |                      |           |
| Speichern       Momentanwert       I 4-20mA Aus       IP       Ubertragung & Server       Isgang         netDL 1000: 0020110922 / Workshop       netDL 1000       Nummer         Image: Schnittstellen       (3)       Nummer | Wie erfolgt der Zugang zum Inter             | net?                 |           |
|                                                                                                    | Per Einwahl in ein Mobilfunknetz (Gl         | PRS)                 |           |
|                                                                                                    | Uber einen DSL-Router oder eine L            | AN-Verbindung        |           |
|                                                                                                    | 💿 Per Einwahl in ein analoges/digitale       | es Telefonnetz (PPP) |           |
|                                                                                                    | Name (Verbindung)*                           | GPRS Verbindung      |           |
|                                                                                                    |                                              |                      |           |
|                                                                                                    | Zurück                                       | Veiter 🛛             | Abbrechen |

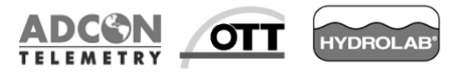

7

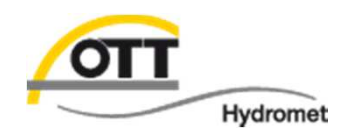

Auswahlmöglichkeit, welches

## IP Verbindung und Gerät im netDL Assistenten einrichten

## IP Verbindung und Gerät über den Assistent 1 einrichten

| sistent zum Einrichten einer IP-Verbin                                                                       |                                                                                              | orr Assistent zum Einrichten einer IP-Verbindung netDL 1000              |                                  |
|----------------------------------------------------------------------------------------------------|----------------------------------------------------------------------------------------------|--------------------------------------------------------------------------|----------------------------------|
| Sie befinden sich hier:<br>> Verbindung IP > Gerät / COM?                                                    | - Einstellungen                                                                              | Sie befinden sich hier:<br>> g IP > Gerät / COM? - Einstellungen > GSM/G | PBS Modem extern - Einstellunger |
| GPRS: Welches Gerät soll                                                                                     | ür die Kommunikation verwendet werden?                                                       | GSM/GPRS Modul intern: Geben Sie einen I                                 | Namen für das Gerät an           |
| GSM/GPRS Modul intern     GSM/GPRS Modem extern Cl     GSM/GPRS Modem extern Cl     GSM/GPRS Modem extern Cl | DM1<br>DM2                                                                                   | Name (Gerät)*                                                            | s Modem G30                      |
| Provider-Name<br>Netzzugang (APN)*                                                                           | Germany D2 Vodafone                                                                          | Gerät benennen                                                           |                                  |
| enutzername<br>asswort                                                                                       |                                                                                              |                                                                          |                                  |
| Rufnr.*                                                                                                    | *99***1#                                                                                     |                                                                          |                                  |
| Eingabe<br>Provider<br>oder Voo<br>konfiguri                                                                 | hängt von dem verwendeten<br>ab (T-Mobile, E-Plus, O2<br>Jafone). Über Auswahlmenü<br>erbar. |                                                                          |                                  |

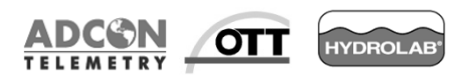

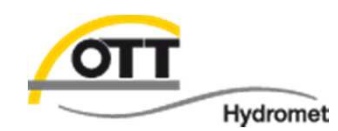

## IP Verbindung und Gerät im netDL Assistenten einrichten

## IP Verbindung und Gerät sind nun im Konfigurationsbaum eingerichtet

| Kanal       Messtakt       Analogsensoren       Digitalsensoren       Seriell-Se         Neuer Kanal                                                                                                    | nsoren Sonicflow Verarbeitung Ausgabe Sp<br>mein GSM - SMS | ezial                 |  |
|----------------------------------------------------------------------------------------------------|------------------------------------------------------------|-----------------------|--|
| netDL 1000: 0000000001 / netDL1000_1<br>                                                                                                    | nein GSM-SMS                                               |                       |  |
| -[1] COM1(0+7)<br>-[2] COM2(Q-R) Nam                                                                                                    | e In                                                       |                       |  |
|                                                                                                    |                                                            | ernes Modem G30       |  |
| [5] COM3 (A-B)                                                                                                    |                                                            | 1 🚖                   |  |
| Geräte (1) Typ                                                                                                    | G                                                          | M/GPRS Modul intern 👻 |  |
| C-[1] Internes Modem G30 [CDM3 (A-B)]<br>- Verbindungen IP (1)<br>Schr                                                                                                    | itstelle                                                   | ЭМЗ (А-В) 🔫 🚽         |  |
| - Server (0)                                                                                                    | ierungssteuerung via Schaltausgang auf Klemmenb            | lock. GSM int. +      |  |
|                                                                                                    | igerungszeit [s]                                           | 10 🚖                  |  |
| External IP Devices (0)     Zeitsynchronisation     Aktionsmanagement (0)     Anzeige / Beobachter     Kanal: 0810 / U Versorgung     Messtakt intern [00:05:00]     [N] U Versorgung     Momentanwert     Mittel [01:00:00] | ummer (Messstelle)                                         |                       |  |
| Speichern retDl                                                                                                    | . 1000                                                     | Konfigurationen       |  |
| Gespeicherte Vorlagen                                                                                                    | Einlesen USB 🔹                                             | Laden                 |  |
| Luft_Ventus200A_C1_C3_SDI_de                                                                                                    | rogrammieren                                               | Speichern             |  |

9

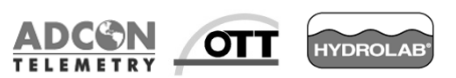

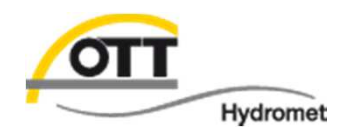

## IP Verbindung und Gerät im netDL Assistenten einrichten

## Unterstützung durch den Assistent 2 für IP Übertragungen und Server

| 🌆 netDL Bedienprogramm 🛛 🔪                                       |                           |  |  |  |
|------------------------------------------------------------------|---------------------------|--|--|--|
| Datei Gerät netDL 1000 Konfigurationen                           | Assistent Werkzeuge Hilfe |  |  |  |
| Kanal Messtakt Analogsensoren Digitalsen IP Verbindung & Gerät o |                           |  |  |  |
| Speichern Momentanwert   4-20mA Aus                              |                           |  |  |  |
| netDL 1000: 0020110922 / Workshop                                | netDL 1000                |  |  |  |
| 🖨 Schnittstellen (3)                                             | Nummer                    |  |  |  |
|                                                                  |                           |  |  |  |
|                                                                  |                           |  |  |  |
|                                                                  |                           |  |  |  |

Andere Übertragungswege (Satellit, SMS, D-Kanal und Line sowie industrielle Kommunikation werden direkt unter "Übertragungen" im Konfigurationsbaum eingerichtet.

| Sie befinden sich hier:<br>> Verbindung? |                              |  |
|------------------------------------------|------------------------------|--|
| Über welche Verbindung so                | ll die Übertragung erfolgen? |  |
| Verbindung*                              | GPRS Verbindung              |  |
| Name (Übertragung)*                      | GPRS Vodafone                |  |
|                                          |                              |  |
|                                          |                              |  |
|                                          |                              |  |
|                                          |                              |  |
|                                          |                              |  |
|                                          |                              |  |
|                                          |                              |  |

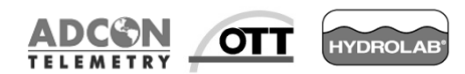

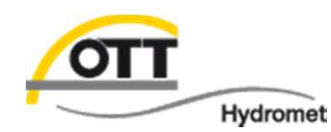

Assistent 2: Servername und Serverwahl. Alternativ zum Beispiel FTP Server sind alternativ HTTP und HTTPs Server (z. B. für OTT netView bzw. in naher Zukunft OTT Hydras 3 net) auswählbar. Auch können zusätzliche Server definiert werden, um diese für eine weitere Übertragung zu verwenden.

| err Assistent zum Einrichten einer Übertragung mit Server netDL 1000 | 🕼 Assistent zum Einrichten einer Übertragung mit Server netDL 1000      |
|----------------------------------------------------------------------|-------------------------------------------------------------------------|
| Sie befinden sich hier:<br>> Verbindung? > Server?                   | Sie befinden sich hier:<br>> Verbindung? > Server? > Internetprotokoll? |
| An welchen Server soll die Übertragung erfolgen?                     | Welches Internetprotokoll soll verwendet werden?                        |
| Neuen Server anlegen                                                 | © HTTP                                                                  |
| Name (Server)*                                                       |                                                                         |
| Vorhandenen Server benutzen                                          |                                                                         |
| Server                                                               |                                                                         |
|                                                                      |                                                                         |
| Zurück Weiter SAbbrechen                                             | Zuriück Weiter O Abbrechen                                              |

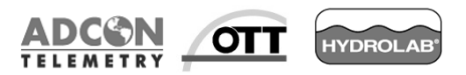

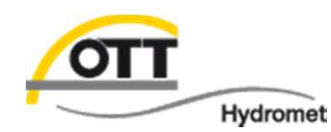

Assistent 2: Die Adresse und die Zugangsdaten für den FTP Server erfahren Sie in der Regel von Ihrer IT Abteilung bzw. des Service-Anbieters (auch OTT bietet Ihnen gerne einen FTP an).

Das Übertragungsintervall (Zyklus Standard) gibt an, wie oft der OTT netDL die Daten an den FTP Server schicken soll; für Oberflächenpegel sind 15 min. bis 1 h üblich.

Über den Offset lässt sich bei vielen Stationen eine Last-Verteilung für den Server realisieren bzw. bei einem Übertragungsintervall von 24 h der Zeitpunkt des Datenversandes z. B. auf 7 Uhr morgens verschieben.

| Sie befinden sich hier:<br>• Verbindung?   > Server?   > Internetprotokoll?   > FTP |   | Sie befinden sich hier:<br>> Verbindung? > Server? > Internetprotokoll? > FT | ₽ > Zeitsteuerung |
|-------------------------------------------------------------------------------------|---|------------------------------------------------------------------------------|-------------------|
| FTP - Einstellungen                                                                 |   | Wie oft und wann sollen die Daten gesendet                                   | werden?           |
| Server-Adresse* OTT datencenter.ftp.c                                               | m | Zyklus Standard                                                              |                   |
| Benutzername*                                                                       |   | Uffset zur Übertragungsstartzeit                                             | 00:15:00          |
| Passwort* xxxxxx                                                                    |   |                                                                              |                   |
| Datenpfad OTT daten                                                                 |   |                                                                              |                   |

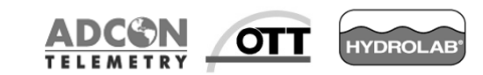

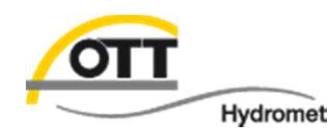

Assistent 2: Auswahl der zu übertragenden Kanäle. Es können unterschiedliche Formate ausgewählt werden. Infodaten (z. B. Beobachtereingaben) sind nur mit OTT-Protokoll binär (+ XL) übertragbar.

Die rot umkreisten Zusatz-Informationen sind nur im OTT-ML Format verfügbar.

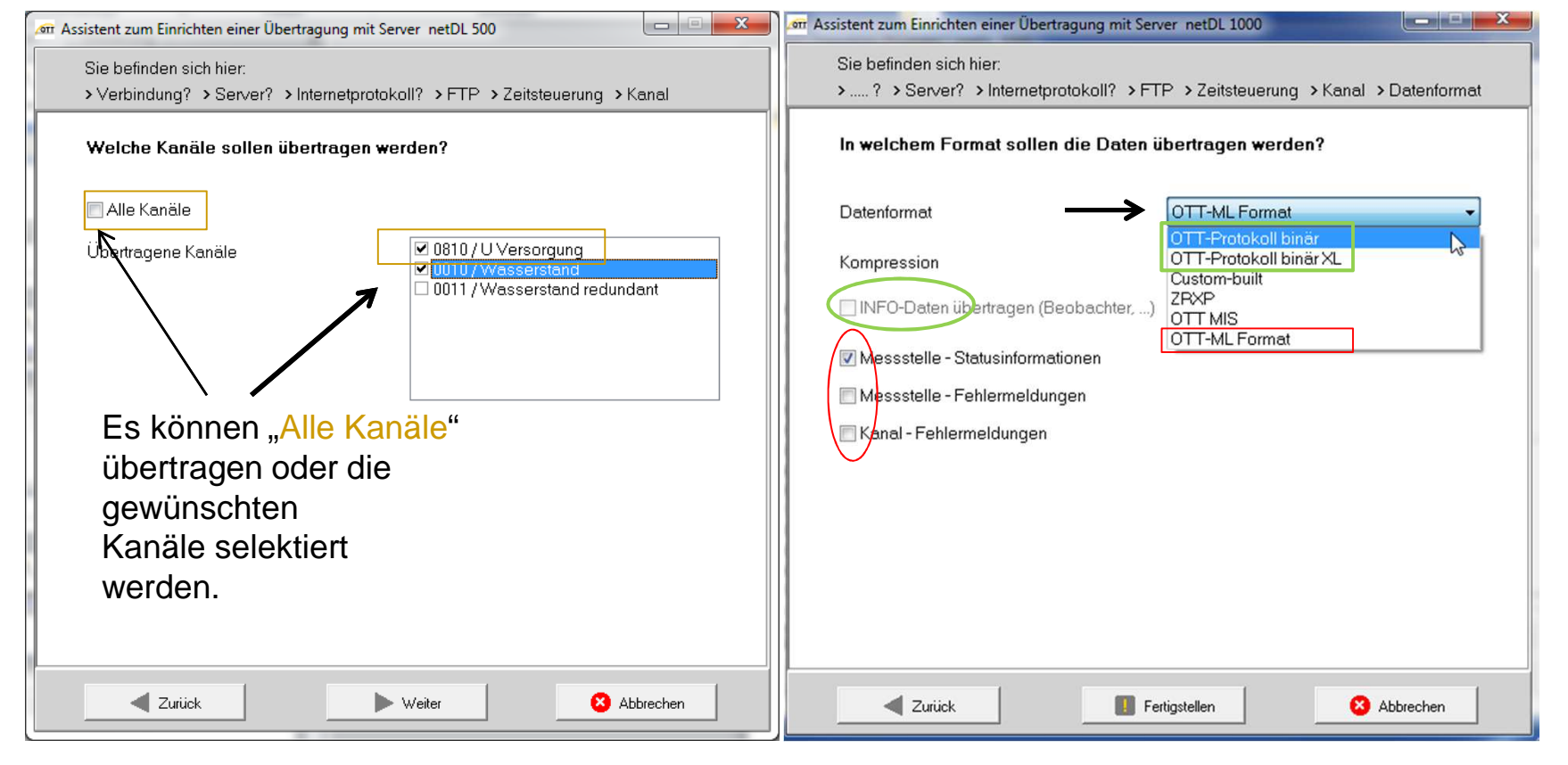

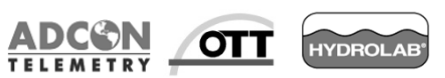

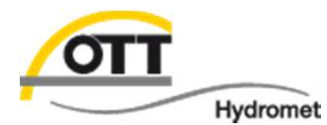

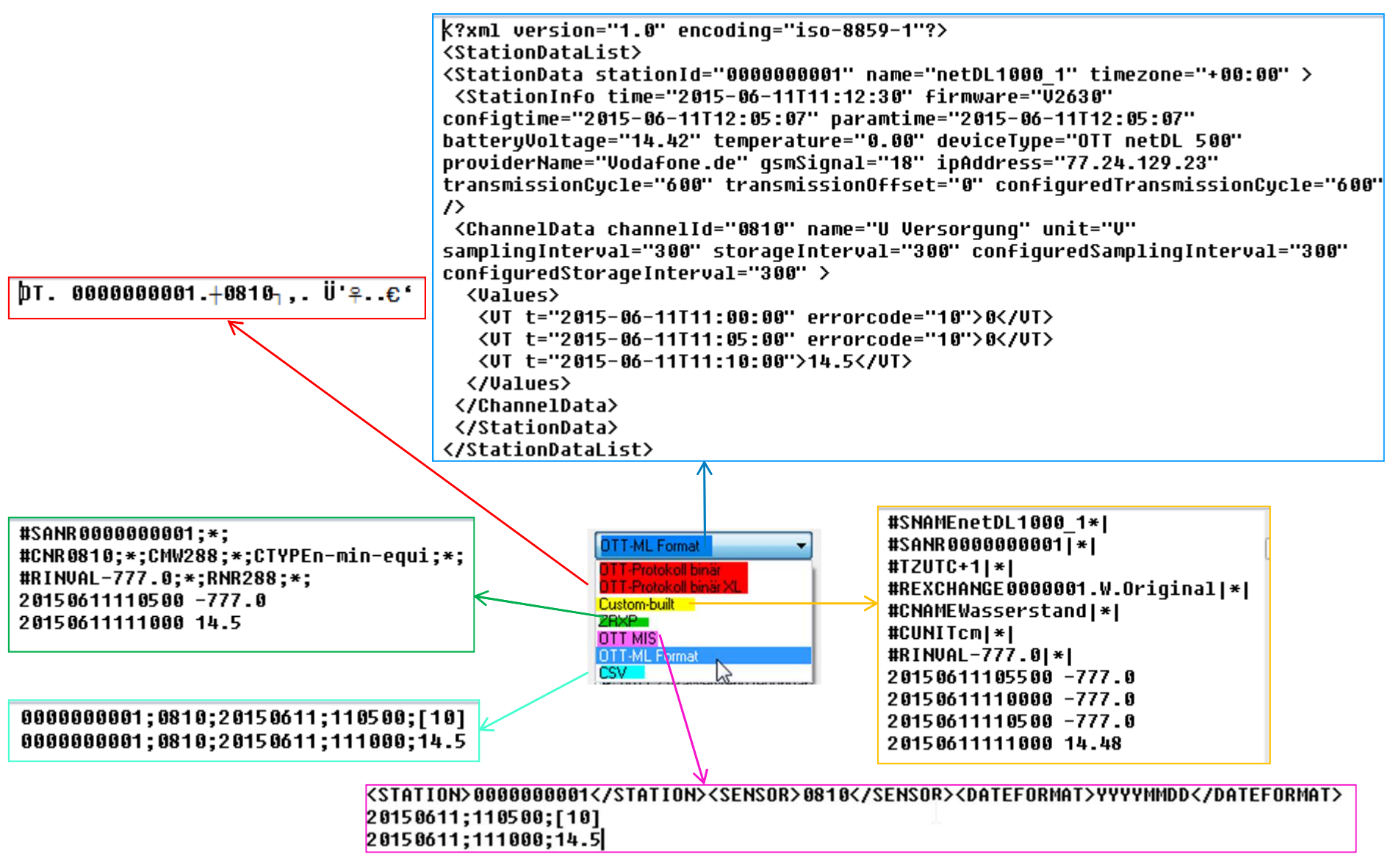

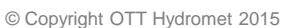

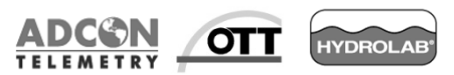

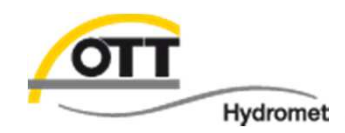

Custom Build für ZRXP mit REXCHANGE Custom Build Code Beispiel für Sensornummer 0010 siehe Screenshot; für DuoSens und LogoSens die letzte Zeile wie folgt ersetzten: {FOR5;0 = die letzten 6 Speicherwerte} <FOR5;0><GB0010;1;1;0;2><ENDFOR>

ZRXP für SODA-Box der Fa. **Kisters** (ggf. auch weitere Software)

Übertragung IP Allgemein Datenübertragung Datenübertragung 2 Lade kundenspezifische Code-Datei <EXTZRX> <ER-777.0> #SNAMETechTippFTPI\*I^M^J #SANR<STATION>/\*I^M^J #TZUTC+1I\*I^M^J #REXCHANGE123456.W.Originall\*I^M^J #CNAMEWasserstand CBSI\*I^M^J #CUNITcmI\*I^M^J #CUNITcmI\*I^M^J #RINVAL-777.0|\*I^M^J <INTERVAL><GB0010;1;1;0;2><ENDINTERVAL>

OTT-ML Format für direkten Import in **Hydras 3** Software (insbesondere Hydras 3 Net) und weitere Software mit entsprechender Importroutine

OTT Protokoll binär (auch OTT Protokoll binär XL): Konvertierung über Hydras 3 RX Software mit Ausgabe in MIS für Hydras 3 oder ZRXP für Kisters Software.

CSV Format: universell verwendbares Textformat

MIS Format für direkten (Auto-)Import in Hydras 3 (+ ggf. weitere Software)

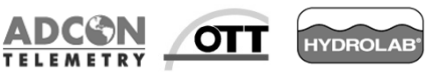

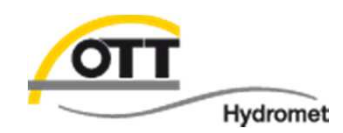

## Für alle Textformate kann eine Kompression ausgewählt werden

(für FTP Server lässt sich nur GZIP verwenden, bei HTTP Servern auch Deflate).

Bitte berücksichtigen Sie evtl. Auswirkungen für die Auswertung.

"Deflate" wird in der Regel serverseitig dekomprimiert.

Bei "GZIP" muss eine Entpack-Routine dem Import vorgeschaltet werden.

| In welchem Format sollen die Daten übertragen werden?  Datenformat  Cott-ML Format  GZIP (HTTP,HTTPS, FTP)  Deflate (HTTP,HTTPS)  GZIP (HTTP,HTTPS, FTP)  Messstelle - Statusinformationen  Messstelle - Fehlermeldungen  Kanal - Fehlermeldungen                                                  | > ? > Server? > Internetprotokoll? > FT               | P > Zeitsteuerung > Kanal > Datenforma |  |
|----------------------------------------------------------------------------------------------------|-------------------------------------------------------|----------------------------------------|--|
| Datenformat       OTT-ML Format         Kompression       GZIP (HTTP,HTTPS, FTP)         INFO-Daten übertragen (Beobachter,)       Deflate (HTTP,HTTPS)         Ø Messstelle - Statusinformationen       GZIP (HTTP,HTTPS, FTP)         Messstelle - Fehlermeldungen       Kanal - Fehlermeldungen | In welchem Format sollen die Daten übertragen werden? |                                        |  |
| Kompression<br>INFO-Daten übertragen (Beobachter,)<br>Messstelle - Statusinformationen<br>Messstelle - Fehlermeldungen<br>Kanal - Fehlermeldungen                                                                                                    | Datenformat                                           | OTT-ML Format                          |  |
| INFO-Daten übertragen (Beobachter,)<br>Messstelle - Statusinformationen<br>Messstelle - Fehlermeldungen<br>Kanal - Fehlermeldungen                                                                                                    | Kompression                                           | GZIP (HTTP,HTTPS, FTP)                 |  |
| Messstelle - Statusinformationen  Messstelle - Fehlermeldungen  Kanal - Fehlermeldungen                                                                                                    | INFO-Daten übertragen (Beobachter,)                   | Deflate (HTTP,HTTPS)                   |  |
| 🗖 Messstelle - Fehlermeldungen<br>📄 Kanal - Fehlermeldungen                                                                                                    | Messstelle - Statusinformationen                      |                                        |  |
| 🗌 Kanal - Fehlermeldungen                                                                                                    | Messstelle - Fehlermeldungen                          |                                        |  |
|                                                                                                    | 🕅 Kanal - Fehlermeldungen                             |                                        |  |
|                                                                                                    |                                                       |                                        |  |
|                                                                                                    |                                                       |                                        |  |
|                                                                                                    |                                                       |                                        |  |
|                                                                                                    |                                                       |                                        |  |

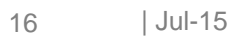

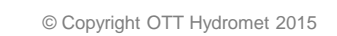

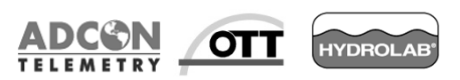

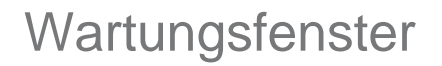

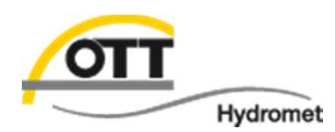

Damit Sie auch aus der Ferne auf den OTT netDL zugreifen zu können, erinnert Sie das Bedienprogramm beim "Programmieren" daran, ein Wartungsfenster einzurichten (nicht im Assistenten enthalten). Unter Wartungsfenster und "Neu" können Sie dieses einrichten.

| 🛲 OTT Data Logger Operating Program - netD 1000                                                                                                    |  |  |  |  |
|----------------------------------------------------------------------------------------------------|--|--|--|--|
| DNei Gerät netDL1000 Konfigurationen Strachansage Assistent Werkzeuge Hilfe                                                                                                    |  |  |  |  |
| Kanal Messtakt Analogsensoren Digitalsensoren Steriell-Sensoren Sonicflow Verarbeitung Ausgabe Spezial                                                                                                    |  |  |  |  |
| Neuer Kanal                                                                                                    |  |  |  |  |
|                                                                                                    |  |  |  |  |
| netDL 1000: 000000001 / netDL1000_1                                                                                                    |  |  |  |  |
| E-Schnittstellen (4)                                                                                                    |  |  |  |  |
|                                                                                                    |  |  |  |  |
|                                                                                                    |  |  |  |  |
| [5] COM3 (A-B)                                                                                                    |  |  |  |  |
| 🖕 Geräte (1)                                                                                                    |  |  |  |  |
| [1] Internes Modem G30 [CDM3 (A-B)]                                                                                                    |  |  |  |  |
| Verbindungen IP (1)      I1 GPRS Verbindung // Verbindung G20      Verbindungen IP (1)      Verbindungen IP (1) |  |  |  |  |
|                                                                                                    |  |  |  |  |
| [1] FTP Server [FTP]                                                                                                    |  |  |  |  |
| Übertragungen (1)                                                                                                    |  |  |  |  |
| [1] GPRS Vodafone [GPRS Verbindung] [1h                                                                                                    |  |  |  |  |
| Wartungstenster (U)                                                                                                    |  |  |  |  |
|                                                                                                    |  |  |  |  |
|                                                                                                    |  |  |  |  |
| Anzeige / Beobachter                                                                                                    |  |  |  |  |
| 🖻 Kanal: 0810 / U Versorgung                                                                                                    |  |  |  |  |
| Messtakt intern (00:05:00)                                                                                                    |  |  |  |  |
| ·····[N] U Versorgung                                                                                                    |  |  |  |  |
|                                                                                                    |  |  |  |  |
| Gespeicherte Vorlagen Einiesen USB Laden Beenden                                                                                                    |  |  |  |  |
| utit_Ventus2004_C1_C3_SDI_de                                                                                                    |  |  |  |  |
|                                                                                                    |  |  |  |  |
|                                                                                                    |  |  |  |  |

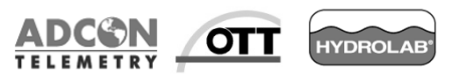

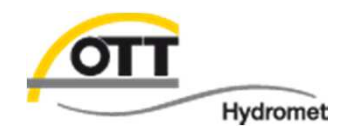

Als Verbindungsart steht beispielsweise "Eingehende Rufe annehmen" zur Verfügung (CSD Dienst muss durch den Mobilfunk-Provider unterstützt werden). Unter Geräten wird das konfigurierte Gerät ausgewählt.

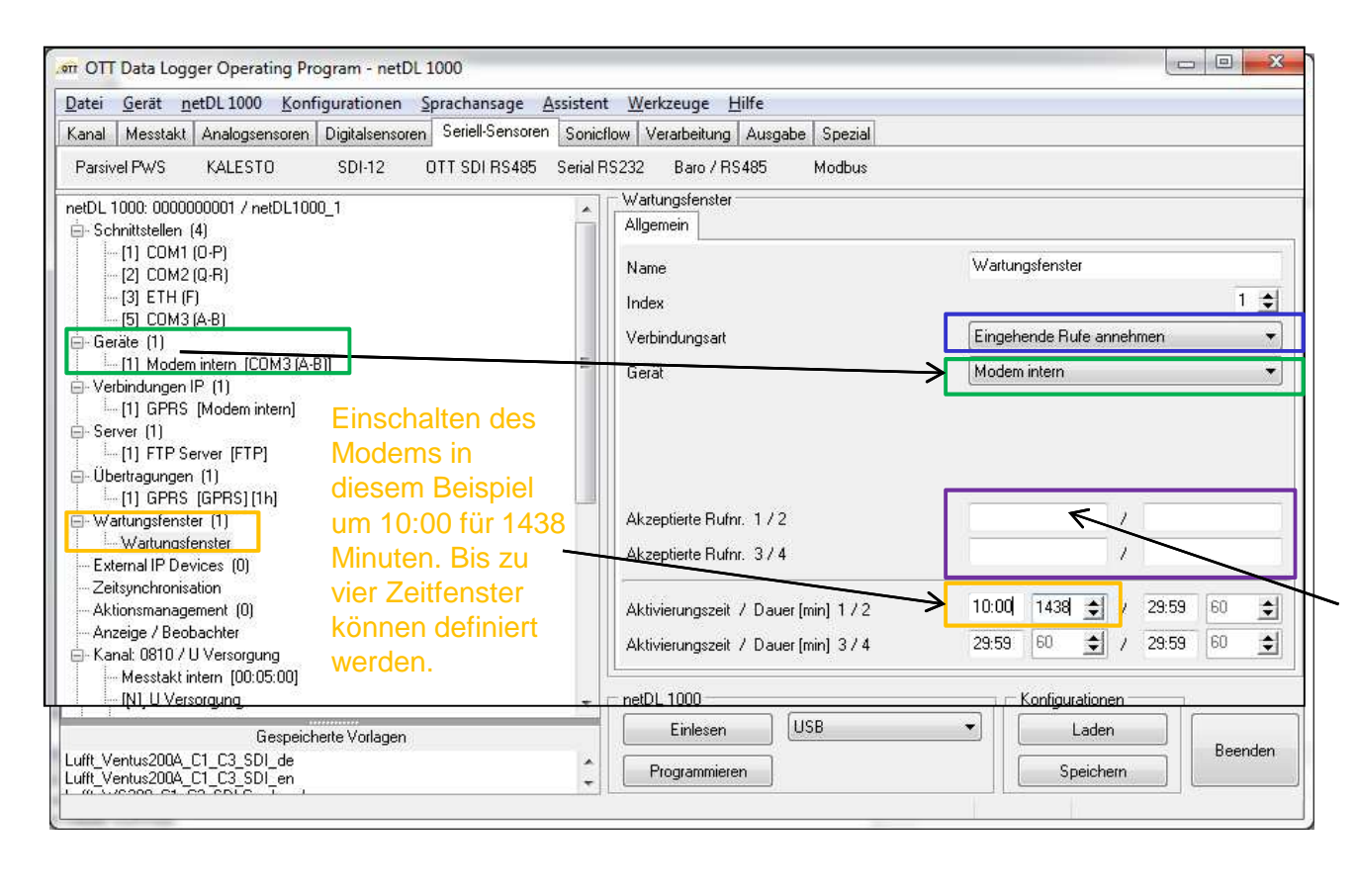

Bis zu vier Telefonnummern bzw. **Rufnummernteile** können eingetragen werden, die der Logger bei Anruf erkennt und annimmt (bitte stellen Sie sicher, dass die Rufnummern auch bis zur Messstelle übertragen werden! Test empfohlen, so lange Sie vor Ort sind!).

Ist keine Rufnummer eingetragen können alle Rufnummern den Logger kontaktieren

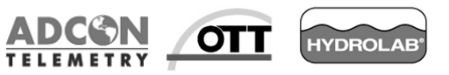

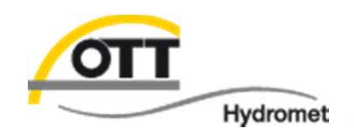

### Damit ist die Einrichtung der Datenübertragung zum FTP Server abgeschlossen:

Gerät/Verbindung/Server/Übertragung/Wartungsfenster

| ater Gerat netul 1000 Konfigurationen Sprachansage Assiste                                                                                                    | nt <u>W</u> erkzeuge <u>H</u> ilfe                   |                                   |                |     |                 |
|----------------------------------------------------------------------------------------------------|------------------------------------------------------|-----------------------------------|----------------|-----|-----------------|
| anal Messtakt Analogsensoren Digitalsensoren Seriell-Sensoren Son<br>Parsivel PW/S KALESTO SDI-12 OTT SDI BS485 Serial                                                                      | icflow Verarbeitung Ausgabe Spezial                  |                                   |                |     |                 |
| etDL 1000: 0000000001 / netDL1000_1                                                                                                    | Wartungsfenster<br>Allgemein<br>Name                 | Wartungsfenster                   |                |     |                 |
| [3] ETH (F)     [5] COM3 (A-B)     [7] Geräte (1)     [1] internes Modem G30 [COM3 (A-B)]     [2] Verbindungen IP (1)     [1] GPRS Verbindung [internes Modem [G30]     [30]     Server (1) | Index<br>Verbindungsart<br>Gerät                     | Eingehende Rufe<br>internes Modem | e anneh<br>330 | men | 1 <u>‡</u><br>• |
| [1] FTP Server [FTP]<br>- Übertragungen (1)                                                                                                    |                                                      | 1                                 | 7,             |     |                 |
| [1] GPRS Vodatone [GPRS Verbindung] [1h]     Wartungsfenster [1]     [1] Wartungsfenster [internes Modem G30]     External IP Devices (0)     Zeitsynchronisation                           | Akzeptierte Rufnr. 1 / 2<br>Akzeptierte Rufnr. 3 / 4 |                                   | 1              |     |                 |

| Programmieren | USB | Konfigurationen<br>Laden<br>Speichern | Beenden |
|---------------|-----|---------------------------------------|---------|
|               |     |                                       |         |

Nun die Konfiguration auf den OTT netDL "Programmieren" (mit Datenspeicher löschen). Die erste FTP Übertragung findet in diesem Beispiel stündlich mit einem 15 min. Offset statt (z. B. programmiert um 10.48→erste Übertragung um 11.15).

© Copyright OTT Hydromet 2015

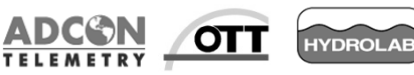

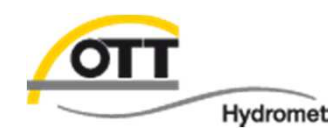

Öffnen Sie den Terminal Modus (1) und prüfen kurz die Verbindung zum netDL mit "A" gefolgt von der Eingabetaste (2), was mit "?08" vom netDL quittiert wird.

Um die Übertragung "anzutriggern", geben Sie im Terminal Modus das Kommando cl/ipcom (3) ein; dies wird mit "Start IP Transmission 1" bestätigt.

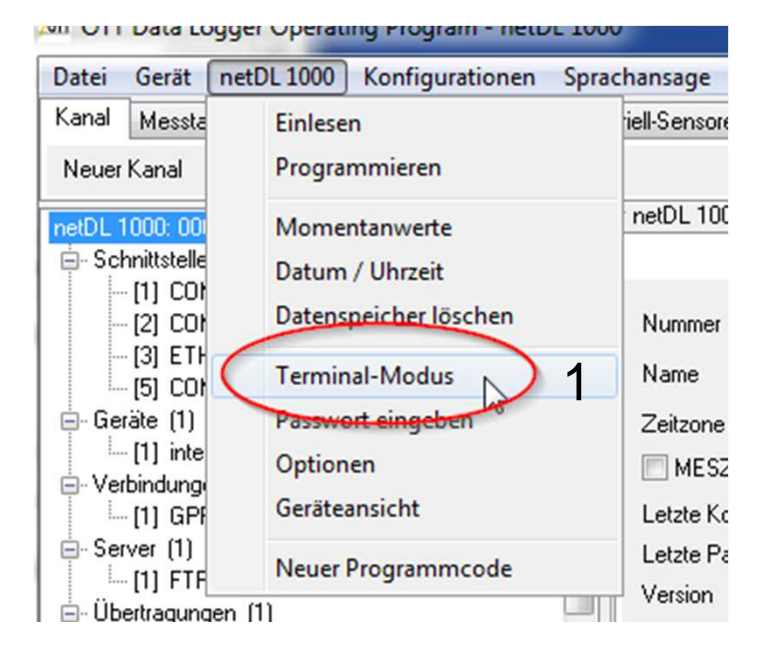

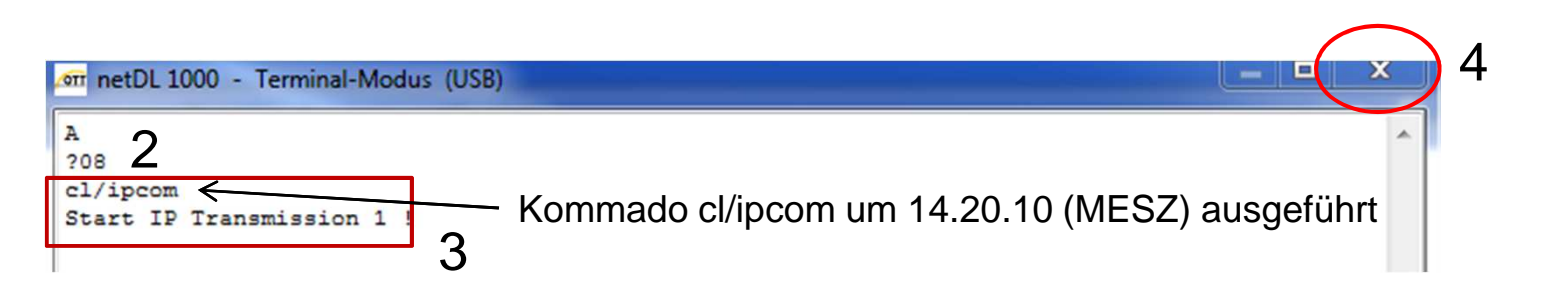

## Nun schließen Sie das Terminalfenster wieder (4).

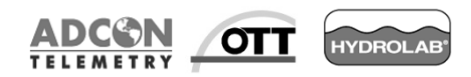

LED Status

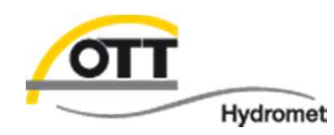

Zur Anzeige verschiedene Betriebszustände verfügt der OTT netDL auf der Gerätefrontseite über zwei mehrfarbige LEDs. Beobachten Sie bitte die obere "Logger" LED:

- Wenn nach dem schnellen grünen blinken die LED wieder ausgeht, war die Übertragung erfolgreich.
- Blinkt die LED im Anschluss f
  ür einige Sekunden rot, ist ein Fehler aufgetreten (siehe hierzu n
  ächste Seite).

#### LED "Logger"

- blinkt langsam grün (alle 2 Sekunden)
  - → Datenlogger aktiv
- blinkt grün (jede Sekunde)
  - → IP-Datenübertragung wird vorbereitet
- blinkt schnell grün (2 mal pro Sekunde)
  - → IP-Datenübertragung aktiv
- blinkt rot (jede Sekunde)
  - → IP-Datenübertragung fehlgeschlagen
- aus

#### $\rightarrow$ Datenlogger im Ruhemodus

#### LED "Modem"

- leuchtet kontinuierlich grün
  - → internes Modem aktiv
- leuchtet kontinuierlich orange
  - → GPRS Datenübertragungsdienst verfügbar

- aus
  - → internes Modem inaktiv (Zeitfenster?)

(bei Problemen mit der Registrierung wird das Modem alle 5 min. aus- und wieder eingeschaltet)

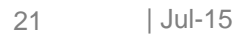

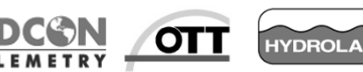

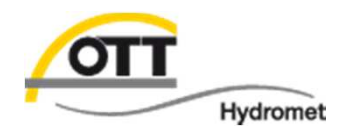

Bedienprogramm öffnen, Menü "Werkzeuge" aufrufen und Unterpunkt "Diagnose" wählen (1). Den Knopf "Einlesen" drücken (2). Die Diagnose kann je nach Auswahl als .RTF (empfohlene Standardeinstellung) oder .TXT abgespeichert werden (3).

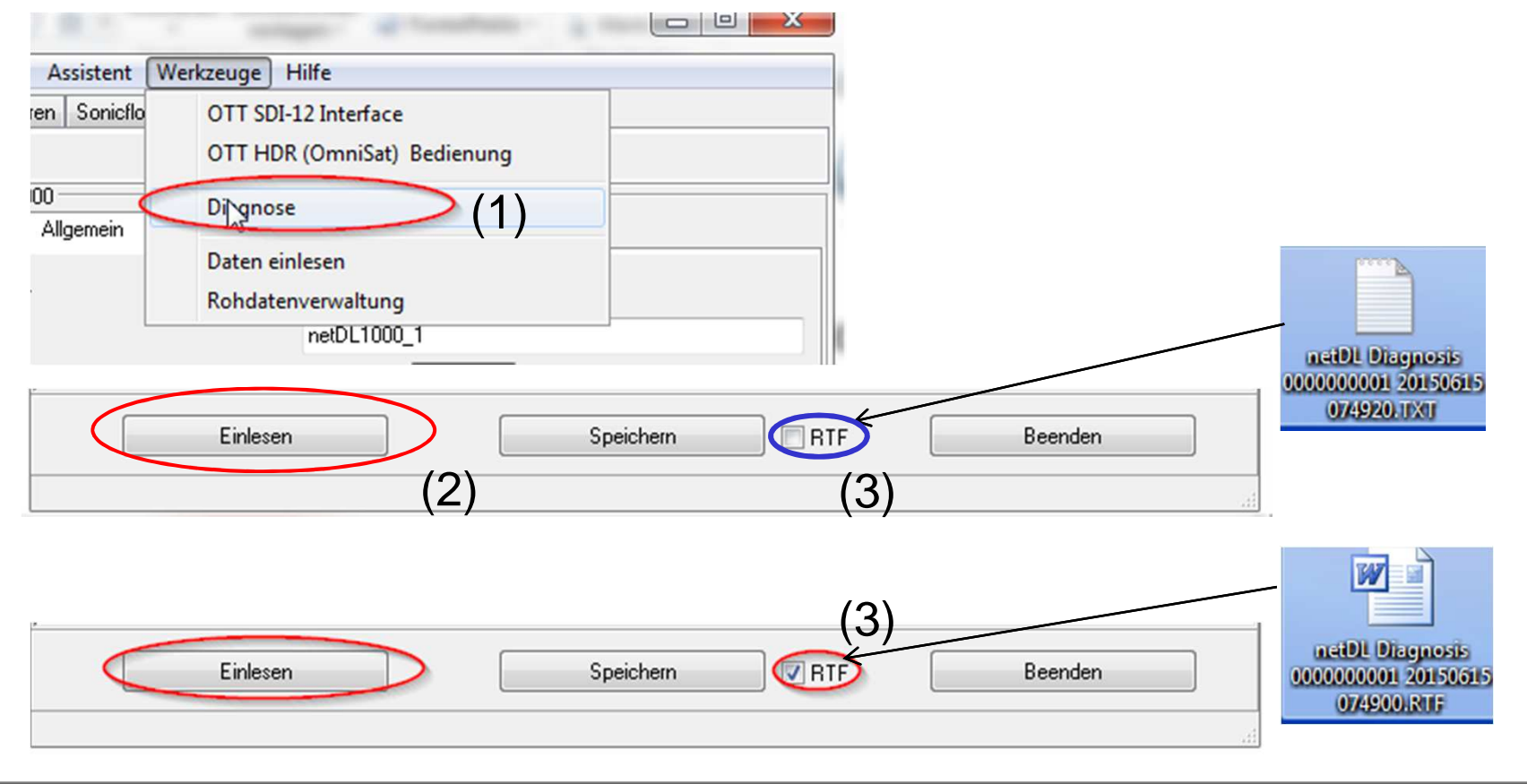

#### Nach dem vollständigen "Einlesen" der Diagnosedatei, diese z. B. auf dem Desktop

| .om netDL 1000 - Diagnose (USB)                                                                                        | .orr netDL 1000 - Diagnose (USB)                                                                                                    |
|----------------------------------------------------------------------------------------------------|----------------------------------------------------------------------------------------------------|
| netDL Diagnose 15.06.2015 07:46:34                                                                                     | netDL Diagnose 15.06.2015 07:46:34                                                                                                    |
| Station: 000000001 / netDL1000_1                                                                                       | Station: 000000001 / netDL1000_1                                                                                                    |
| Hardware/Firmware/Config                                                                                               | Hardy .err netDL 1000 - Diagnose - Speichern                                                                                                    |
| DEVICE<br>028/netDL500/SLI01M/V2.63.0                                                                                  | DEVICE         Speichem in:         LogoSens-DuoSens         © 100 pt         Diameter           028/netDL500/SLI01M/V2.63.0         Speichem in:         LogoSens-DuoSens         © 100 pt         Diameter |
| COMPILE<br>V2.63.0 (Mar 30 2015 14:17:59 )                                                                             | COMPILE<br>V2.63.0 (Mar 30 2015 14:17:59)                                                                                                    |
| TIME/GET<br>20150615064633                                                                                             | TIME/GET       20150615064633       Desktop       Export       LOGS       RAWDATA                                                                                                    |
| <b>RTC/GET</b><br>99 01 00 00 00 00 00 03 46 06 15 02 06 15 00 80 D0 86 95 00 06 15<br>0x20 : 58<br>0x30 : 02 03 9B 17 | PTC/GET         Bibliotheken           99 01 00 00 00 00 00 33 46 00         00 00 00 33 46 00           0x20 : 58         0x30 : 02 03 9B 17                                                                |
| SLOT<br>S001M101;CRC58004<br>SCAN<br>01 module type 101 Display-GSM HW: C/3 786340406<br>02 no module<br>03 no module  | SLOT<br>S001M101;CRC58004<br>SCAN<br>01 module type 101 Display-GS<br>02 no module                                                                                                    |
| 04 no module<br>05 no module<br>• • • • • •                                                                            | 03 no module<br>04 no module<br>15 no module<br>15 no module                                                                                                    |
| Einlesen Speichern I RTF Beenden                                                                                       | Einlesen Speichern RTF Beenden                                                                                                    |
|                                                                                                    |                                                                                                    |

Speichern (4) und bei Fragen ggf. (zusammen mit der ebenfalls gespeicherten Konfigurationsdatei \*.bin) an hotline@ott.com schicken (nächste Seite beachten).

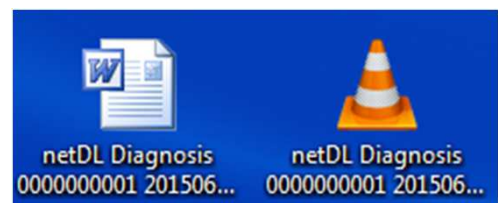

Ο

Hydromet

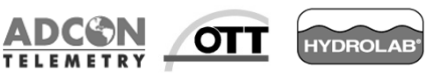

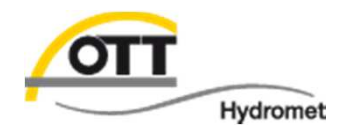

Hier 3 Beispiele, wie Sie die Fehlerursache (und somit den Behebungsansatz) aus dem Diagnosefile herauslesen:

- 1. FTP Passwort inkorrekt in der Konfiguration eingetragen
- 2. FTP Serveradresse inkorrekt in der Konfiguration eingetragen
- 3. Überprüfung Antenne nicht korrekt angeschraubt bzw. Simkarten nicht eingelegt

Tipp: Diagnosefile in Editor öffnen und nach "fail" sowie "error" suchen

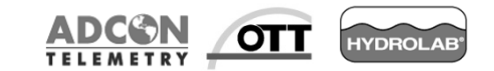

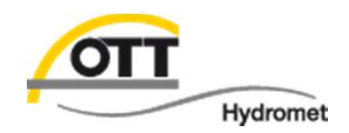

# 1. FTP Passwort inkorrekt in der Konfiguration eingetragen (DIAGNOSEPUNKT: *Kommunikation* → *GETFTPINFO*)

0615072651: FTP: connecting to datacenter.ott.com (remaining 1 tries) 0615072652: 220 FTP Server ready. 0615072653: FTP: connect successful 0615072656: FTP: authenticating 0615072657: 331 Please specify the password. 0615072657: 530 Login incorrect. 0615072717: FTP: 1st auth failed (-1) 0615072720: 331 Please specify the password. 0615072720: 530 Login incorrect. 0615072740: FTP: 2nd auth failed (-1) 0615072740: FTP: authentication failed, closing FTP connection (-1) 0615072740: FTP: Closing connection... 0615072741: FTP: closing connection successful 0615072742: FTP settings: File:000000001\_20150615072742.OML Path:OTT daten Address: datacent 0615072742; er.ott.com 0615072742: FTP: connecting to datacenter.ott.com (remaining 1 tries) 0615072743: 220 FTP Server ready. 0615072744: FTP: connect successful 0615072747: FTP: authenticating 0615072747: 331 Please specify the password. 0615072748: 530 Login incorrect. 0615072808: FTP: 1st auth failed (-1) 0615072810: 331 Please specify the password. 0615072811: 530 Login incorrect.

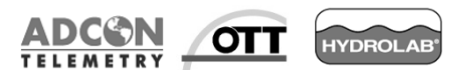

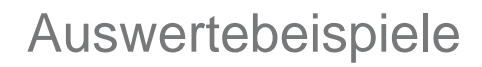

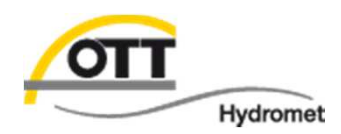

# 2. FTP Server Adresse inkorrekt in der Konfiguration eingetragen (DIAGNOSEPUNKT: *Kommunikation* → *GETFTPINFO*)

0615074333: FTP: connecting to atacenterium.ott.com (remaining 1 tries) 0615074333: FTP: connecting to atacenterium.ott.com failed 0615074334: FTP: Setting Modern Reset Flag 0615074334: FTP: connecting to atacenterium.ott.com (remaining 0 tries) 0615074334: FTP: connecting to atacenterium.ott.com failed 0615074334: FTP: Setting Modern Reset Flag 0615074334: FTP: Closing connection ... 0615074334: FTP: closing connection failed 0615074405; FTP settings; File:0000000001\_20150615074405.OML Path;OTTdaten Address; atacente 0615074405; rium.ott.com 0615074405: FTP: connecting to atacenterium.ott.com (remaining 1 tries) 0615074406: FTP: connecting to atacenterium.ott.com failed 0615074406: FTP: Setting Modern Reset Flag 0615074406: FTP: connecting to atacenterium.ott.com (remaining 0 tries) 0615074407: FTP: connecting to atacenterium.ott.com failed 0615074407: FTP: Setting Modern Reset Flag 0615074407: FTP: Closing connection ... 0615074407: FTP: closing connection failed

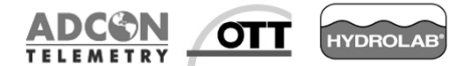

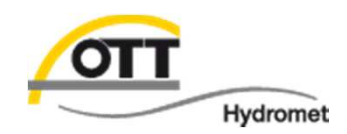

## 3. Antenne nicht angeschraubt oder Simkarte nicht eingelegt In der Diagnose erkennbar unter DIAGNOSEPUNKT *EVENTS*

#### Events

EVENT/GET/20150614091117

<Event t="2015-06-15T07:51:35" type="info.setConfig">New configuration written</Event>

<Event t="2015-06-15T07:53:29" type="error.communication.COMDevice">GSM Registration failed</Event>

<Event t="2015-06-15T07:53:29" type="error.communication.COMDevice">GSM Registration failed</Event>

<Event t="2015-06-15T07:53:29" type="error.communication.COMDevice">Modem check sequence fail</Event> <Event t="2015-06-15T07:53:34" type="error.communication.COMDevice">Device init failed</Event>

<Event t="2015-06-15T07:59:04" type="error.communication.COMDevice">No Sim Card inserted</Event>

<Event t="2015-06-15T07:59:10" type="error.communication.COMDevice">No Sim Card inserted</Event>

<Event t="2015-06-15T07:59:10" type="error.communication.COMDevice">Modem check sequence fail</Event> <Event t="2015-06-15T07:59:15" type="error.communication.COMDevice">Device init failed</Event>

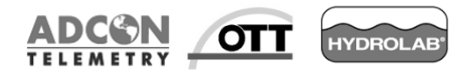

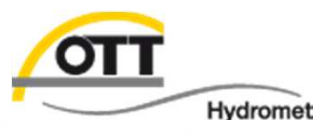

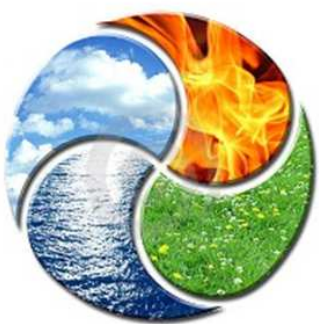

# Viel Erfolg bei der Umsetzung wünscht

OTT HydroService

(Achim Haller & Dr. Torsten Dose)

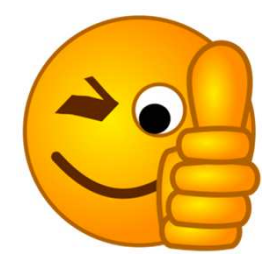

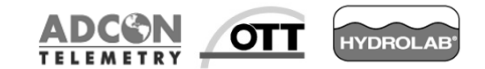